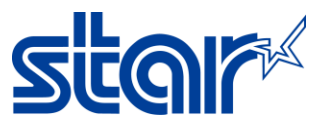

# วิธีตั้งค่า MSW Setting ให้รองรับการพิมพ์ภาษาญี่ปุ่น (mCP2,3)

### \*\*เปลี่ยนการตั้งค่า Memory Switch Setting โดยใช้ mCollection Printer Utility บน PC\*\*

1. ดาวน์โหลด driver utility จาก <u>http://www.starmicronics.com/support/</u> โดยพิมพ์ชื่อ และเลือกเครื่องพิมพ์ตามภาพ

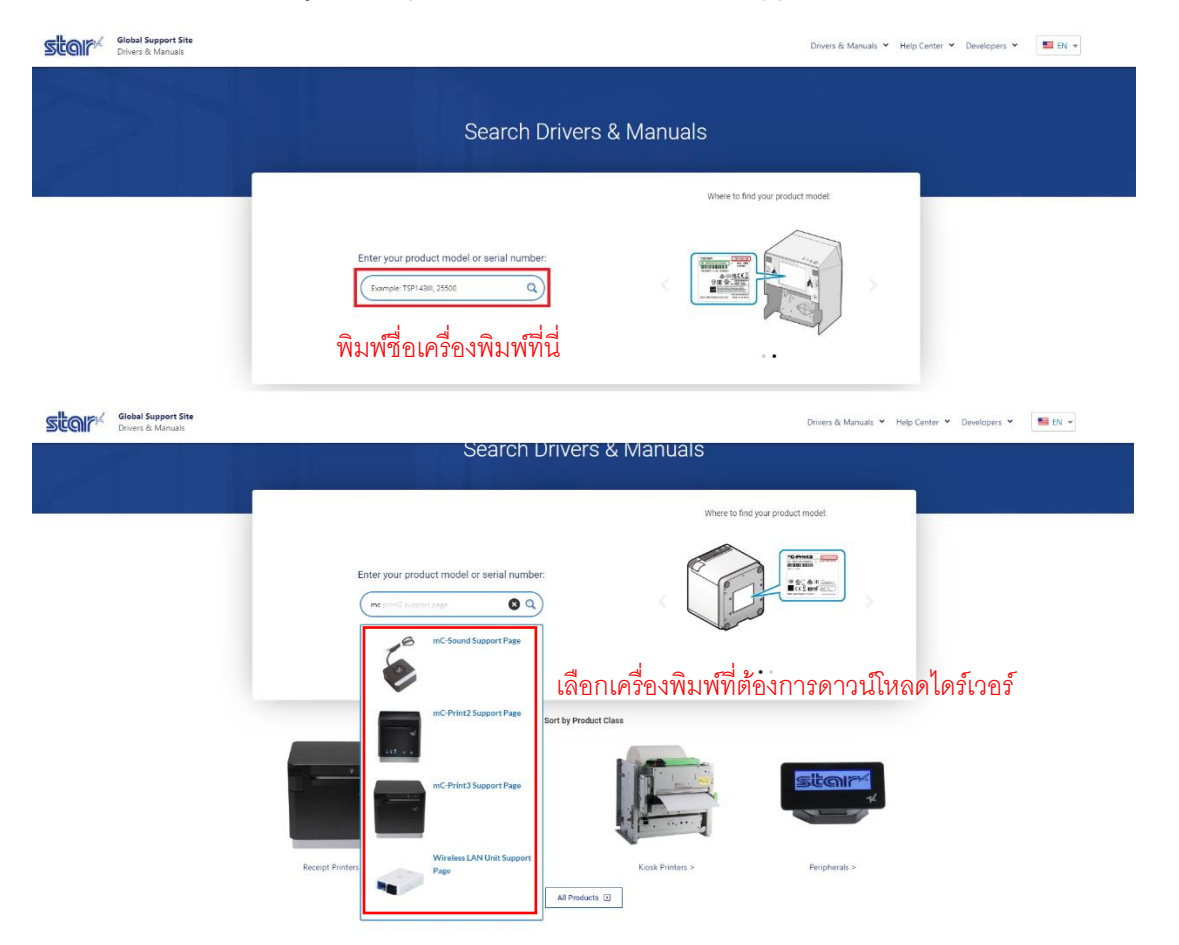

่ 2. กด Download ใน "Star Windows Software Full" และทำการติดตั้ง <mark>(ห้ามเชื่อมต่อปริ้นเตอร์ในขณะติดตั้งโปรแกรม)</mark>

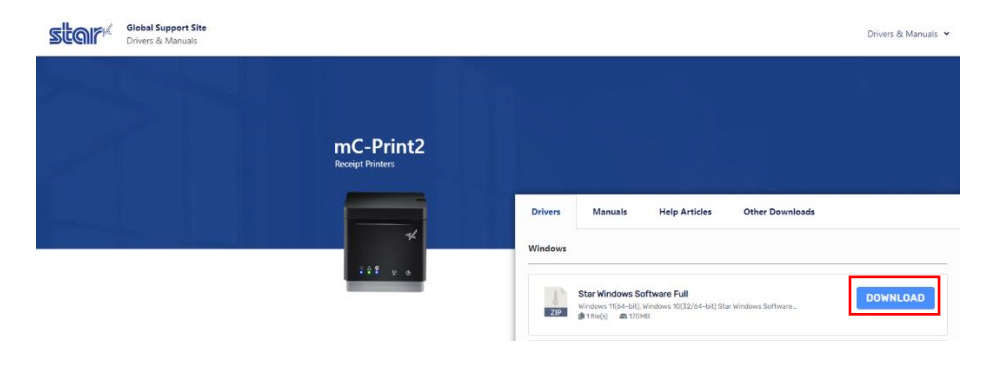

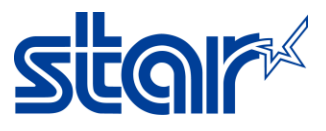

 เชื่อมต่อกับเครื่องพิมพ์ mC-Print2/3 กับ PC โดยใช้สาย USB จากนั้นเปิดโปรแกรม Printer Utility และเลือกเครื่องพิมพ์ที่ ต้องการจะตั้งค่า จากนั้น กด next

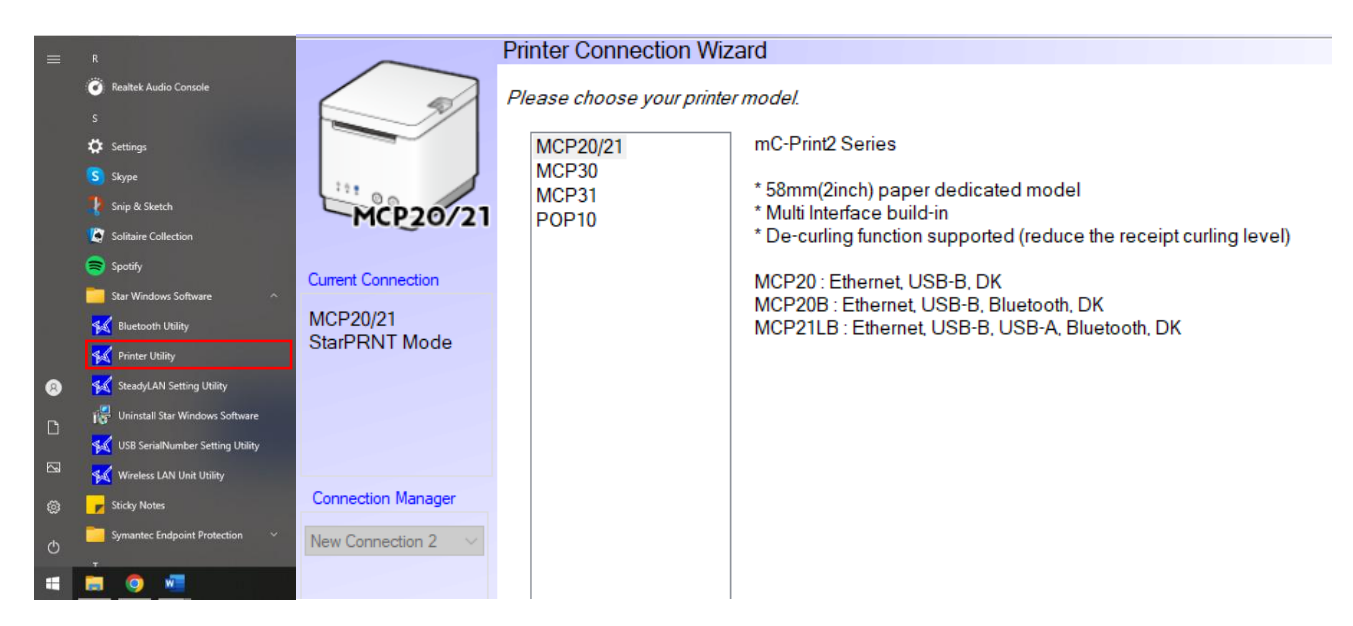

4. เลือก USB และ คลิก Done จากนั้นใส่ชื่อเครื่องพิมพ์ที่ต้องการ จากนั้น คลิก OK

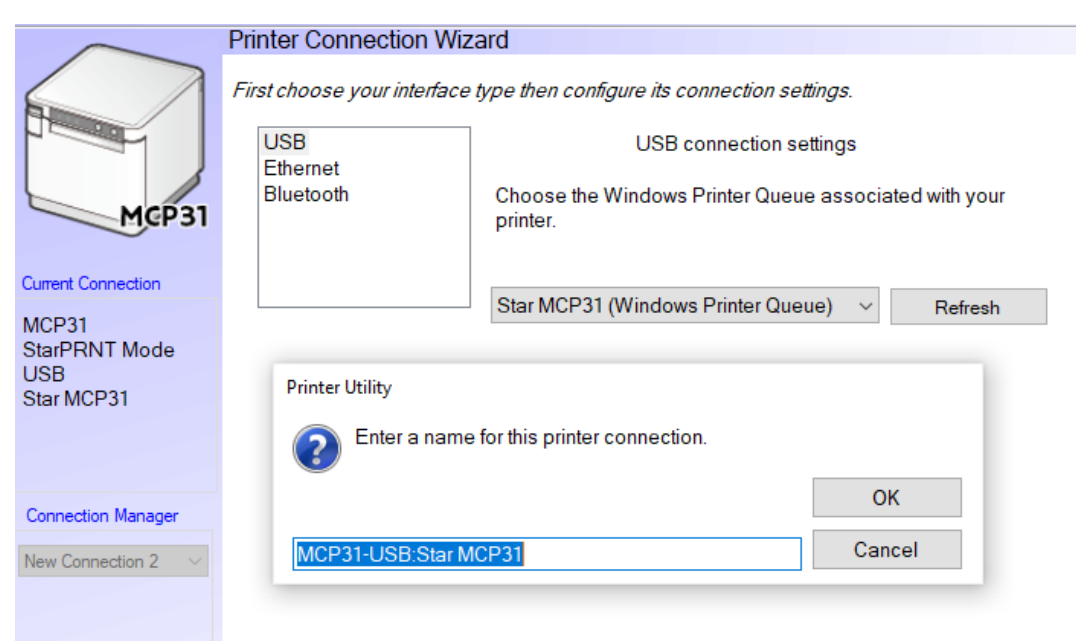

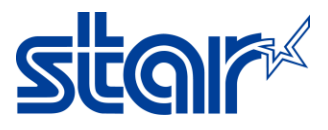

### 6. คลิก Print Setting และ รอโปรแกรมโหลดข้อมูล

| $\frown$                                            | Utility Functions                                                                                                    |
|-----------------------------------------------------|----------------------------------------------------------------------------------------------------|
|                                                     | <u>Windows Printer Queue Management</u><br>This function will allow for the installing and management of printer<br>queues for the windows printer spool system.                                 |
| MCP31                                               | Star Micronics Cloud<br>Enable retailers to engage with customer more effectively.<br>Printer Settings<br>Use this function to configure your printer's settings and fine tune its<br>operation. |
| MCP31<br>StarPRNT Mode<br>USB<br>Star MCP31         | Barcode Reader Settings<br>Use this function to configure your barcode reader's settings and fine<br>tune its operation.<br>Troubleshooting                                                      |
| <u>Check</u><br><u>Change</u>                       | variety of diagnostic print patterns.                                                                                                    |
| Connection Manager<br>MCP31-USB:Star MC ~           | OPOS<br>This function allows you to register and configure OPOS POSPrinter,<br>CashDrawer, Scanner, LineDisplay and ToneIndicator devices.                                                       |
| <u>Rename</u><br><u>Delete</u><br><u>Create New</u> | Logo Store<br>Use this to store your logos and images into the printer. This is often<br>useful in terms of deployment and also in terms of print speed.                                         |
|                                                     | Firmware Update<br>Use this functin to update your pinter's firmware.                                                                                                    |

### 7. เปลี่ยนหัวข้อ 'Asian Character = Double Byte Character Set (DBCS)'

|                               |                                      |                                                  |   | _ |
|-------------------------------|--------------------------------------|--------------------------------------------------|---|---|
| $\frown$                      | Utility Functions > Printer Settings |                                                  |   |   |
| $\langle \rangle$             | Category All                         | ✓ * : Default Option                             |   |   |
|                               | ASB (Bluetooth)                      | Disable *                                        | • | ^ |
| МСРЗ1                         | ASB (LAN)                            | Enable *                                         | • |   |
| Current Connection            | ASB (USB Type-A)                     | Enable *                                         | • |   |
| MCP31<br>StarPRNT Mode<br>USB | ASB (USB Type-B)                     | Enable *                                         | • |   |
| Star MCP31                    | Asian Character (DBCS)               | Double-Byte Character Set (DBCS)                 | • |   |
|                               | Block Print Start Timing (Trigger)   | Detect Page End (All I/F) *                      | • |   |
| Connection Manager            | Character Size                       | 12 dots (Japanese)/ 13 dots (others/DBCS), 12 dc | • |   |
|                               | <u>Character Size (Kanji)</u>        | 26dots *                                         | • |   |
|                               | Code Page                            | Normal *                                         | * |   |
|                               | Compression (Barcode)                | Compress *                                       | • |   |
|                               |                                      |                                                  |   | ¥ |

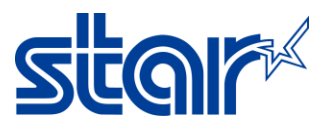

 $\times$ 

#### 8. เปลี่ยนหัวข้อ 'Multi Bytes Character Code = Japanese' จากนั้น คลิก Store เพื่อบันทึกการตั้งค่า

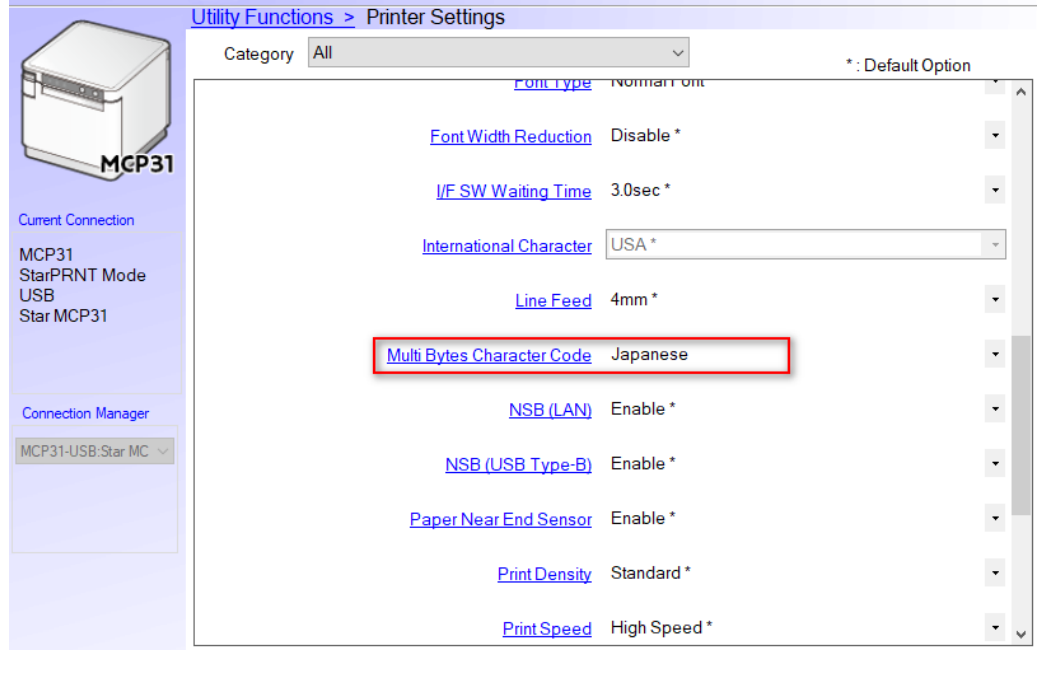

🜠 Star Micronics mCollection Printer Utility

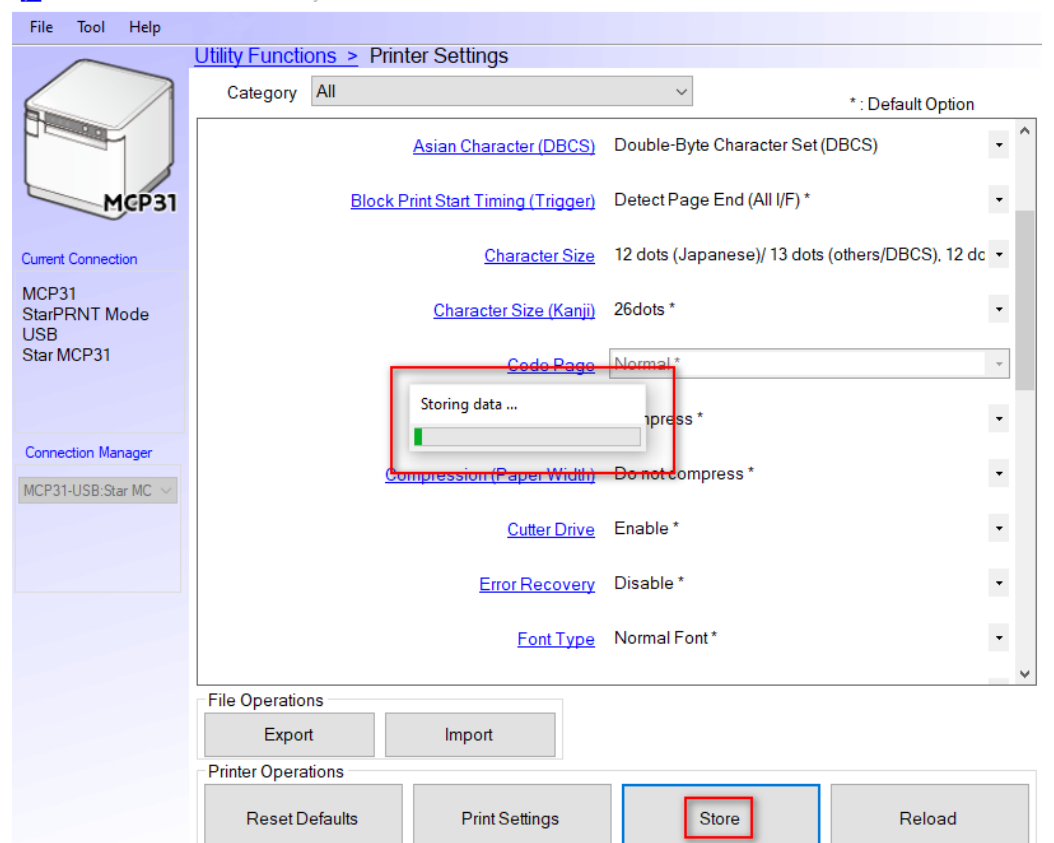

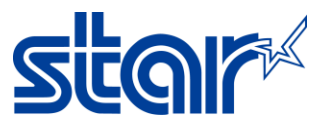

## \*\*เปลี่ยนการตั้งค่าโดยใช้ Star Quick Setup Utility บนอุปกรณ์เคลื่อนที่\*\*

 เชื่อมต่อเครื่องพิมพ์กับอุปกรณ์เคลื่อนที่ผ่านระบบ Bluetooth และเปิดแอพลิเคชั่น Star Quick Setup Utility บนอุปกรณ์ เคลื่อนที่ (ดาวน์โหลดได้จาก App Store หรือ Google Play)

| Bluetooth                                                                                          |                   |                          |             |
|----------------------------------------------------------------------------------------------------|-------------------|--------------------------|-------------|
| Now discoverable as " 3anl <alore".< td=""><td></td><td>Star C</td><td>Quick Setup</td></alore".<> |                   | Star C                   | Quick Setup |
| MY DEVICES                                                                                         |                   |                          |             |
| AVH-P2450BT                                                                                        | Not Connected (i) | STAR MICRONICS CO., LTD. |             |
| RAZR B1                                                                                            | Not Connected (i) | 5K+                      | E           |
| mC-Print3-J0187                                                                                    | Connected (i)     | Downloads                | Everyone 🙂  |

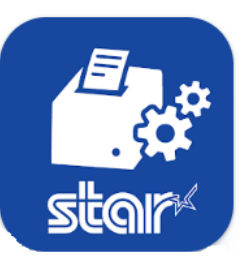

Utility

#### 2. คลิก Selected Printer

| 4:41 🗳     | 4:41 🖻 🖸 🔰 🔌 🔍 세 着                                                                             |                         |  |  |
|------------|------------------------------------------------------------------------------------------------|-------------------------|--|--|
| Star (     | Star Quick Setup Utility Ver.1.1.0                                                             |                         |  |  |
|            | <b>Selected Printer</b><br>192.168.2.71<br>LAN / Model: mC-Print2 (MCP20)<br>00:11:62:1B:E2:05 | <b><i>"</i>C-Print2</b> |  |  |
| Top Men    | u                                                                                              |                         |  |  |
| ÷          | Start Guide (Initial Settings)                                                                 |                         |  |  |
| P          | Printer Operation Check                                                                        |                         |  |  |
| ð          | Printer Settings                                                                               |                         |  |  |
|            | Online Manual                                                                                  |                         |  |  |
| <i>(i)</i> | Others                                                                                         |                         |  |  |

### 3. เลือกเครื่องพิมพ์ที่ต้องการ

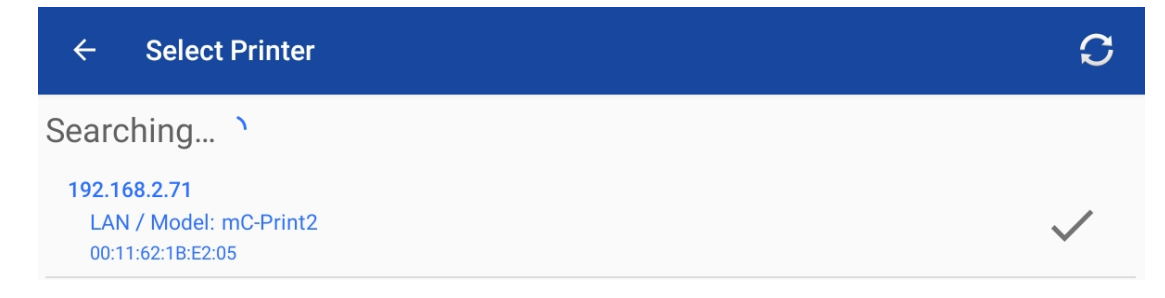

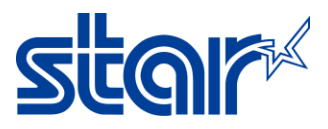

### 4. กด Printer Setting

| 4:41 🗳 🕻                           | 4:41 🗷 💌 🖸 💦 🔌 😪 🔤                                                                      |                  |  |
|------------------------------------|-----------------------------------------------------------------------------------------|------------------|--|
| Star Quick Setup Utility Ver.1.1.0 |                                                                                         |                  |  |
|                                    | Selected Printer<br>192.168.2.71<br>LAN / Model: mC-Print2 (MCP20)<br>00:11:62:1B:E2:05 | <b>"C-Print2</b> |  |
| Top Men                            | u                                                                                       |                  |  |
| ÷                                  | Start Guide (Initial Settings)                                                          |                  |  |
|                                    | Printer Operation Check                                                                 |                  |  |
| ð                                  | Printer Settings                                                                        |                  |  |
|                                    | Online Manual                                                                           |                  |  |
| i                                  | Others                                                                                  |                  |  |

### 5. กด Memory Switch Setting

| ÷         | Printer Settings                                                                                   | <b>f</b>         |
|-----------|----------------------------------------------------------------------------------------------------|------------------|
|           | Selected Printer<br>mC-Print3-G0022<br>Bluetooth / Model: mC-Print3 (MCP31CB)<br>00:11:62:28:62:EF | <b>™C-Print3</b> |
| Print Set | tings                                                                                              |                  |
|           | Memory Switch Settings                                                                             |                  |
| ° v       | Logo Settings                                                                                      |                  |
|           | Trigger Button Settings                                                                            |                  |
|           | Print Media Settings                                                                               |                  |

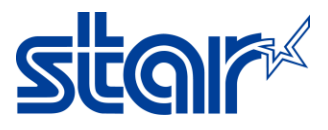

6. เปลี่ยน Character Set เป็น Multi Byte (MBCS) และ MBCS Font Set เป็น Japanese แล้วกด APPLY

| $\leftarrow$ Memory Switch Settings |                    | C                 |  |
|-------------------------------------|--------------------|-------------------|--|
|                                     | Function Bit       |                   |  |
| Region                              |                    |                   |  |
| Character Set                       |                    | Multi Byte (MBCS) |  |
| MBCS Font Set                       |                    | Japanese          |  |
| Special Region                      |                    | Standard          |  |
|                                     | Single Byte (SBCS) |                   |  |
| Multi Byte (MBCS)                   |                    |                   |  |
| FACTORY DEFAULT                     |                    | APPLY             |  |

7. ไฟ LED ที่เครื่องพิมพ์ จะกระพริบ 1 ครั้ง และจะปรากฏสถานะ 'Success' บนแอพลิเคชั่น จากนั้นกด OK เป็นอันเสร็จสิ้น